## **CONFIGURAZIONE CLIENT WINDOWS LIVE MAIL**

## Introduzione

La presente guida fornisce le istruzioni per il collegamento di clients Windows Live Mail alla casella di posta di Google attiva sul dominio dell'Università degli Studi di Sassari "*@uniss.it*".

Si presume che l'utente abbia già eseguito la prima connessione al sistema web di Google (link <u>http://aiit.uniss.it/node/135</u>).

Il collegamento tramite clients è *sconsigliato* in quanto non permette l'integrazione del servizio di posta con gli altri servizi attivi sull'account Google Apps, come ad esempio l'invio di files di grandi dimensioni (anche GB) attraverso "Drive".

Il suo impiego può essere utile nella procedura di migrazione della posta ricevuta prima del passaggio al sistema Google, e conservata sul client nella postazione utente.

## Configurazione casella

Aprire il programma Windows Live Mail. Cliccare sulla scheda "<u>Account</u>". Cliccare su "<u>Posta elettronica +</u>".

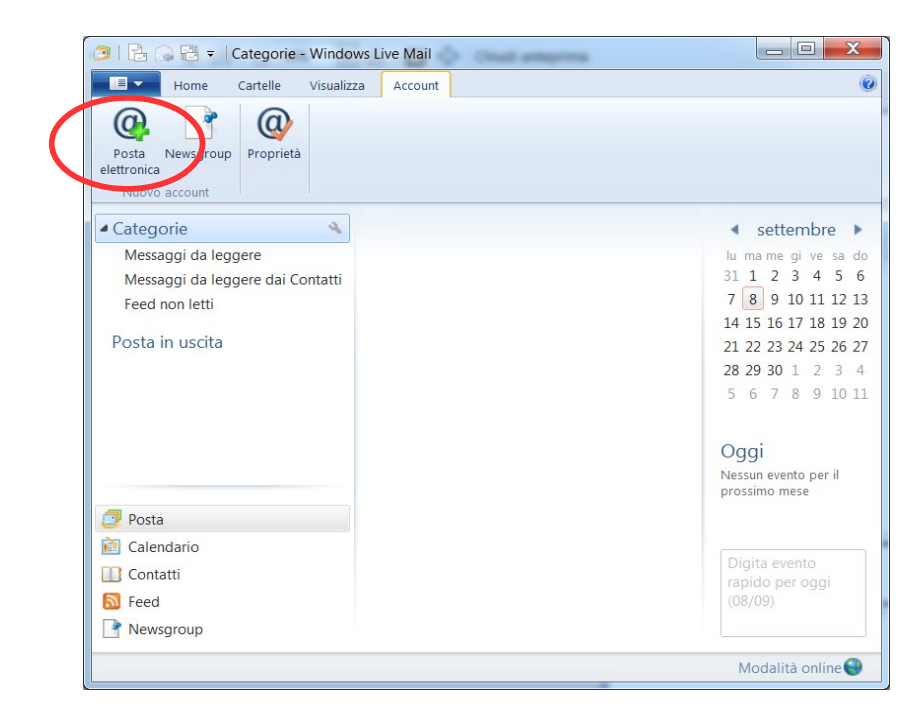

Inserire i propri dati della casella di posta, indirizzo email e password. Porre inoltre il check su "*Configura manualmente server*", come da esempio:

| ccedi a Windows Live ID, accedi ora. In<br>ccedi a Windows Live           | aso contrario, potrai crearne uno in seguito.       |  |  |
|---------------------------------------------------------------------------|-----------------------------------------------------|--|--|
| ndirizzo di posta elettronica:                                            | La maggior parte degli account di posta elettronica |  |  |
| Dttieni un indirizzo di posta elettronica<br>li Windows Live<br>lassword: | Hotmail<br>Gmail<br>e molti altri.                  |  |  |
|                                                                           |                                                     |  |  |
| Memorizza la password                                                     |                                                     |  |  |
| lome visualizzato per i messaggi<br>nviati:                               |                                                     |  |  |
| Test casella                                                              |                                                     |  |  |
| Configura manualmente<br>impostazioni server                              |                                                     |  |  |

## Cliccare su "<u>Avanti</u>".

Nella finestra di configurazione su "*Informazioni server posta in arrivo*" inserire i seguenti dati:

- tipo server: IMAP
- indirizzo server: imap.gmail.com porta 993
- check su: Richiede una connessione protetta (SSL)
- autentica tramite: Testo non crittografato
- nome utente di accesso: nome account comprensivo di @uniss.it

Su "*Informazioni server posta in uscita*" inserire i seguenti dati:

- indirizzo server: smtp.gmail.com porta 587
- check su: Richiede una connessione protetta (SSL)
- check su: Richiede autenticazione

| Windows Live Mail Configura le impostazioni se Se non conosci le impostazioni del tuo server di posta elettu                                           | Prver<br>ronica, contatta il tuo ISP o il tuo amministratore d                                                                                     | X                    |
|----------------------------------------------------------------------------------------------------|----------------------------------------------------------------------------------------------------|----------------------|
| Informazioni server posta in arrivo<br>Tipo di server:<br>MAP<br>Indirizzo server: Porta:<br>imap.gmail.com<br>Richiede una connessione protetta (SSL) | Informazioni server posta in uscita<br>Indirizzo server:<br>smtp.gmail.com<br>I Richiede una connessione protetta (SS<br>I Richiede autenticazione | Porta:<br>587<br>SL) |
| Testo non crittografato       Nome utente di accesso:       testcasella@uniss.it                                                                       |                                                                                                    |                      |
|                                                                                                    | Annulla Indietro                                                                                                    | Avanti               |

Cliccare su "Avanti". Alla finestra di conferma cliccare su "Fine".

Durante il collegamento di Windows Live Mail al sistema IMAP di Google apparirà la seguente finestra:

| Download delle cartelle da Uniss (testcasella) in corso                                                                                                    |  |  |  |  |  |
|----------------------------------------------------------------------------------------------------|--|--|--|--|--|
| <u></u>                                                                                                    |  |  |  |  |  |
| È in corso il download dell'elenco delle cartelle disponibili sul<br>server. Se la connessione al server è lenta, l'operazione<br>potrebbe richiedere alcuni minuti. |  |  |  |  |  |
| È in corso il download dell'elenco delle cartelle. Cartelle ricevute: 31                                                                                             |  |  |  |  |  |
| Annulla                                                                                                    |  |  |  |  |  |

Se il collegamento è riuscito apparirà una schermata simile alla seguente:

| Image: Second Second | 3   🔓 🞧 📑 🔻   Posta in arrivo                                                                                                    | - Windows Live Mail                | L 🛓 · 🗶 · 12 · 12 · 16 🖗 🕸 4                                                                                                    | 日本の日本の                                                                                 |                                                                                                    |
|----------------------------------------------------------------------------------------------------|----------------------------------------------------------------------------------------------------|------------------------------------|----------------------------------------------------------------------------------------------------|----------------------------------------------------------------------------------------|----------------------------------------------------------------------------------------------------|
| Image: Second and the standard of the standard of the standard  | Home Cartelle Visu                                                                                                    | ualizza Account                    |                                                                                                    |                                                                                        |                                                                                                    |
| ▲ Categorie       Oggetto       Data ◆         Messaggi da leggere (2)       Messaggi da leggere dai Con       Feed non letti         ▲ Uniss (testcasella)       Prova di invio al suo account       08/09/2015 2004         Posta in arrivo       01 team di Gmail       Suggerimenti per utilizzare Gmail con Google Apps       08/09/2015 19:15         ● Il team di Gmail       © Il team di Gmail       Come utilizzare Gmail con Google Apps       08/09/2015 19:15         ● Il team di Gmail       © Il team di Gmail       Come utilizzare Gmail con Google Apps       08/09/2015 19:15         ● Il team di Gmail       © Il team di Gmail       Come utilizzare Gmail con Google Apps       08/09/2015 19:15         ● Oggita       © Il team di Gmail       Come utilizzare Gmail con Google Apps       08/09/2015 19:15       28 29 30 1 2 3 4         ● Il team di Gmail       © Il team di Gmail       Come utilizzare Gmail con Google Apps       08/09/2015 19:15       28 29 30 1 2 3         ● Il team di Gmail       © Il team di Gmail       Come utilizzare Gmail con Google Apps       08/09/2015 19:15       28 29 30 1 2 3         ● Il team di Gmail       © Il team di Gmail       Come utilizzare Gmail con Google Apps       08/09/2015 19:15       28 29 30 1 2 3         ● Oggita evento per all       © Il team di Gmail       E       Il team di Gmail       Il team di Gmail       Il team                                                                                                    | Messaggio di Messaggio Elementi<br>posta elettronica con foto •<br>Nuovo                                                                                                    | Posta<br>indesiderata -<br>Elimina | pondi inoltra Messaggio<br>istantaneo<br>Rispondi                                                                                                    | ► Contrassegno Segui Sposta<br>in<br>Azioni Codifica                                   | Strumenti<br>Accedi                                                                                                    |
| Newsgroup                                                                                                    | Categorie     Messaggi da leggere (2)     Messaggi da leggere (2)     Messaggi da leggere dai Con     Feed non letti      Uniss (testcasella)     Posta in arrivo     [Gmail]     Bozze     Cestino     Importanti (1)     Posta inviata     Spam     Speciali     Tutti i messaggi (1)     comunicazioni dal Direttore     protocollo     test      Posta in uscita     Cestati     Centati     Centati     Seed     Posta     rede dai Contati     Seed     Posta | Cerca messaggio                    | Oggetto         Prova di invio al suo account         1       Suggerimenti per utilizzare la tua nuov.         1       Il meglio di Gmail, ovunque tu sia         1       Come utilizzare Gmail con Google Apps | Data •<br>08;09/2015 20:04<br>08(09/2015 19:15<br>08;09/2015 19:15<br>08;09/2015 19:15 | <ul> <li>settembre</li> <li>lu ma me gi ve sa do</li> <li>31 1 2 3 4 5 6</li> <li>7 8 9 10 11 12 13</li> <li>14 15 16 17 18 19 20</li> <li>21 22 23 24 25 26 27</li> <li>28 29 30 1 2 3 4</li> <li>5 6 7 8 9 10 11</li> <li>Oggi</li> <li>Nessun evento per il prossimo mese</li> </ul> |